# Tip Sheet Life Scope® SVM-7200 Series Vital Sign Monitor

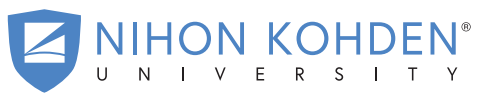

AN EDUCATIONAL SERVICE OFFERING OF NIHON KOHDEN

#### NKUniversity.org

## Admitting

- 1. Use a barcode reader to scan the patient's barcode, or Touch MENU  $\rightarrow$  PATIENT LIST  $\rightarrow$  NEW PATIENT.
- 2. Then touch each desired data field to enter appropriate patient information.
  - Remember to select **ENT** or **SET** after each selection to save the selected data.

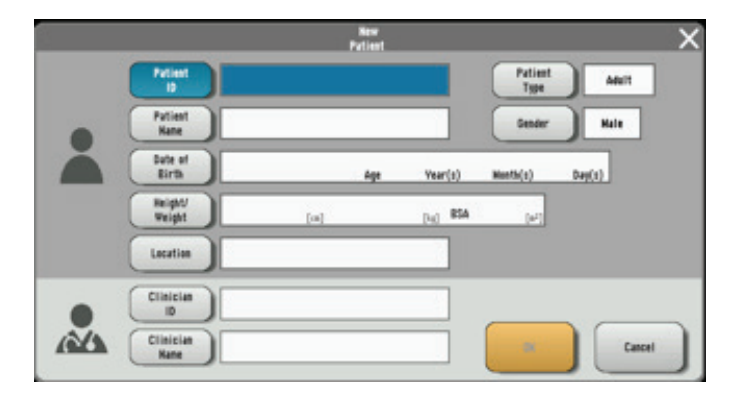

## Saving and Sending to EMR

- After collecting the desired vital signs of the admitted patient, Touch the SAVE key → select/unselect parameters to send (unselected items will turn grey) → SAVE & SEND key.
  - Remember, in spot mode, the patient will be discharged automatically after you SAVE the information. In continuous mode, you must discharge (QUIT) the patient before moving to the next patient.

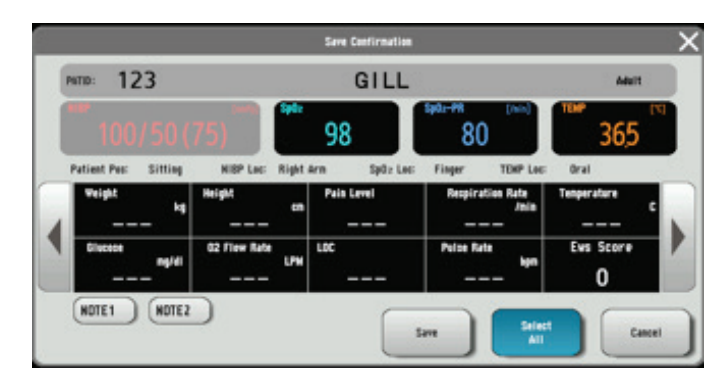

### Discharging

- 1. Touch **MENU**  $\rightarrow$  **PATIENT INFO**  $\rightarrow$  **QUIT PATIENT**.
- 2. Touch the **YES** key on the confirmation window.
  - The data is then cleared on the Home screen.

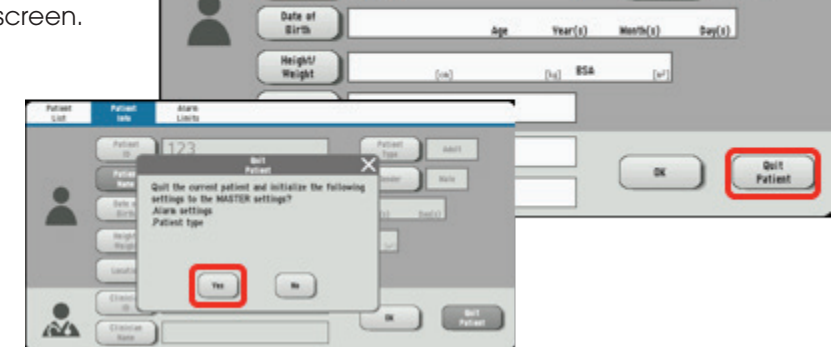

Alarm

GIL

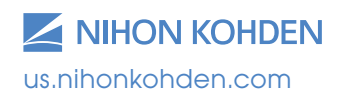

Exceptional Solutions, Simply Delivered.™

Patie

Gende

Adult

Male

## **Reviewing Vital Signs (V/S)**

Spot Table Review

1. Touch **MENU**  $\rightarrow$  **SPOT TABLE**.

Trend Table Review

2. Touch **MENU**  $\rightarrow$  **TREND TABLE**.

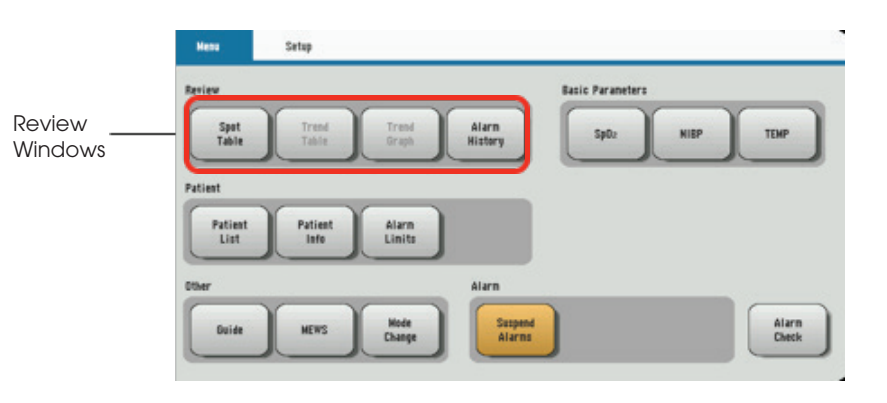

## Spot Table Window

When NIBP or TEMP measurement is completed or when (Save) is pressed, the measuring values may be displayed on the Spot Table screen.

- Patient information filter area Tap the dialog box to choose the patient name or ID. Tap ALL to display all data.
- 2. Send key

Tap **SEND** to send the record you choose.

- Delete key Tap **DELETE** to delete the record you choose.
- Detail icon
  Tap to display the Spot Data Detail window.
- 5. Record area

The records which have been sent are in grey. The records which have not been sent are in black.

6. Check box

Tap the check box to choose the record you need.

## Trend Table Window (Continuous Mode Only)

- Patient information filter area Tap the dialog box to choose the patient name or ID. Tap ALL to display all data.
- Time interval filter area
  Tap the dialog box to choose 1 min, 5 min, 10 min, 15 min, 30 min or 1 h.
- Record area The records which have been sent are in grey. The records which have not been sent are in black.

| e Trend Tre<br>Be Table Bra | nd Alarm<br>ph History |         |               |        |
|-----------------------------|------------------------|---------|---------------|--------|
| Patient ] 123               | (Interval)             | 1 nin   |               | Record |
| Date/Time                   | NIBP SpOz              | Sp02-PR | TEMP          | 6/47   |
| 12-07-2018 11:51:00         | /) 58                  |         | 36.5          |        |
| 12-07-2018 11:43:00         | /) 98                  | 80      | 36 5<br>11:42 |        |
| 12-07-2018 11:42:00         | /) 98                  | 80      | 36.5          |        |
| 12-07-2018 11:41:05         | /) 98                  | 80      | 36.5          |        |
| 12-07-2018 11:40:05         | /() 98                 | 80      | 36.5          |        |
| 12-07-2018 11:39:05         | /() 58                 | 80      | 36.5          | Ŧ      |

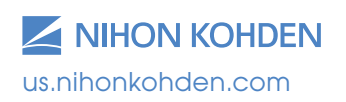

Nihon Kohden University is a registered trademark of Nihon Kohden. Exceptional Solutions, Simply Delivered is a trademark of Nihon Kohden. Life Scope is a registered trademark of Nihon Kohden Corporation. MTSI 044 (A)-CO-2405 Exceptional Solutions, Simply Delivered."

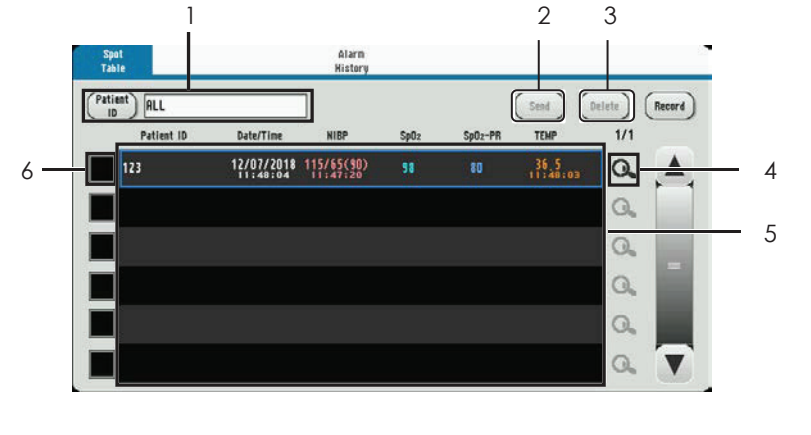